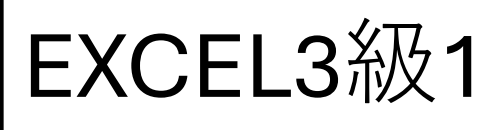

①名前を入れる

| 猫카 | 会社名         | 単価     | 日数                            |                                                                                              |  |              |         |
|----|-------------|--------|-------------------------------|----------------------------------------------------------------------------------------------|--|--------------|---------|
| 11 | 北海建設        | 23,686 | 13                            |                                                                                              |  |              |         |
| 12 | 旭川住建        | 23,281 | 9                             |                                                                                              |  |              |         |
| 13 | 拓北工業        | 15,101 | 10                            |                                                                                              |  |              |         |
| 14 | <b>藤原電設</b> | 15,934 | 関数の引数                         | 関数の引数                                                                                        |  |              |         |
| 15 | 雪原ハウス       | 19,561 | IF                            | IF<br>論理式 D3>=10 全 = TRUE<br>値が真の場合 \$L\$3 全 = 0.036<br>値が偽の場合 \$L\$4 ፲ 全 = 0.032<br>= 0.036 |  |              |         |
| 16 | 道北木材        | 20,861 |                               |                                                                                              |  |              | = TRUE  |
| 17 | 川靖工務店       | 24,017 |                               |                                                                                              |  |              | = 0.030 |
| 18 | 中道流聞        | 21,348 |                               |                                                                                              |  |              |         |
| 19 | 星野設備        | 22,956 | 論理式の結果(真または偽)に応じて、指定された値を返します |                                                                                              |  |              |         |
|    |             |        |                               | fi                                                                                           |  | い得であっ<br>こます | った場合に   |

数式の結果 = 0.036

ページのいちばん上(ヘッダー)の左に自分の名前を入力しよう! ②表のタイトルと見出しを作る 「請求額一覧表」と入力して、見出しに「番号」「会社名」「単価」などを入力しよう ③データを入力 番号は「101」からスタート(ドラッグして連番に) 数字は半角で入れるのを忘れずに! ④計算をする(数式) •基本料金=単価 × 日数 •追加料金=単価×0.6×(日数-7)(切り上げ) •割引率=IF関数で自動で選ばせる ・割引額=(基本+追加)×割引率(切り捨て) •請求額=基本+追加-割引 → 数式をコピーして、下にドラッグすると一気にできる! ⑤合計・平均・最大値を出す オートSUM (ホームタブ) から「合計」や「平均」「最大値」を出そう! 「査定」の合計と平均は空白にするのを忘れずに! ⑥表の見た目を整える •タイトルと見出しは中央そろえ ・数字は右、文字は左にそろえる ・コンマ(,)をつけて見やすく •線もキレイに整えて仕上げよう ⑦ 最後にチェック! •[Ctrl] + [P] で印刷の画面を見よう •名前があるか?数字のミスがないか?を確認!

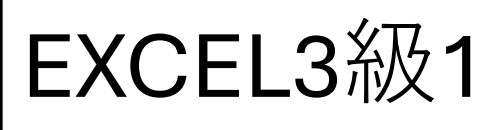

| <u>&lt;</u> λカデ | -9>   |        |                                                    |
|-----------------|-------|--------|----------------------------------------------------|
| 當サ              | 会社名   | 単価     | 日数                                                 |
| 11              | 北海建設  | 23,686 | 関数の引数                                              |
| 12              | 旭川住建  | 23,281 | IF                                                 |
| 13              | 后北工業  | 15,101 | 論理式 D3>=10                                         |
| 14              | 履原電設  | 15,934 | 値が真の場合 \$L\$3 全 = 0.036<br>体が何の地合 \$L\$4 丁 → 0.032 |
| 15              | 雪原ハウス | 19,561 | = 0.036                                            |
| 16              | 道北木材  | 20,861 | 論理式の結果(真または偽)に応じて、指定された値を返します                      |
| 17              | 川靖工務店 | 24,017 | 値が偽の場合には論理式の結果が偽であった場合に返され<br>合、FALSEが返されます        |
| 18              | 中道流潮  | 21,348 |                                                    |
| 19              | 基野設備  | 22,956 | 数式の結果 = 0.036                                      |

## ♦ 全体の狙い

• 表の構成・書式設定・関数の活用などを通じて、実務的な表作成スキルを習得

• 合計・平均・最大値、条件に合わせた計算式(IF関数・ROUNDUP/DOWN)などの理解を深める

◆ 主なポイント

1. ヘッダーに名前入力

1. [ページレイアウト]→[ページ設定]→[ヘッダー・フッター]→「左側」に名前を入力

# 2. 表構成の基本

- 1. 表タイトル「請求額一覧表」を中央揃え
- 2. 番号~請求額の見出し入力
- 3. 番号は連番(オートフィル)

## 3. 関数・計算式の導入

- 1. 基本料金 = 単価 × 日数
- 2. 追加料金 = ROUNDUP(単価 × 0.6 × (日数 7), 0)
- 3. 割引率 = IF(日数 >= 10, 割引率表A, 割引率表B)
- 4. 割引額 = ROUNDDOWN((基本+追加)×割引率, 0)
- 5. 請求額 = 基本 + 追加-割引

#### 4. 統計処理

- 1. 合計・平均・最大値のオートSUM使用
- 2. 桁区切り(コンマ)、パーセント表示、小数第1位調整を指導

### 5. 並び替え・罫線

- 1. 降順ソート (請求額)
- 2. 外枠は太線、内枠は細線で美しく整える
- 6. 印刷設定
  - 1. 横向きに設定
  - 2. ヘッダー確認(名前)
  - 3. 表示範囲・項目の抜けチェック